# Apply Tax Based on Selling Price

Last Modified on 04/25/2022 12:19 am EDT

#### Note: Excludes Ticket Purchases

Add a tax or surcharge either due to a state-mandated tax or to pass a fee on to supporters. GiveSmart defaults to 'Will Not Tax'.

# Set Tax

- 1. Go to the Admin view.
- 2. Visit the Payments Container from your Dashboard.
- 3. Click the More button ("...").
- 4. Click on Settings.
- 5. Scroll to Payments.
- 6. Select Tax Based on Selling Price from 'How would you like to tax?'.

| Tax Identification         |                                          |
|----------------------------|------------------------------------------|
|                            |                                          |
| How would you like to tax? | tax                                      |
| Tax base                   | d on charity rules<br>d on selling price |

- 7. Set Tax or Surcharge (%).
- 8. Set Tax or Surcharge label.
- 9. Select Save.

Note: Includes Donations.

# Examples based on a 6.25% Tax or Surcharge

| Tax based on selling price | -                          |
|----------------------------|----------------------------|
| 6.25                       |                            |
| Ταχ                        | •                          |
|                            | Tax based on selling price |

## Silent and Live Auction Items

Once the auction is closed and reconciled, the item won is in the winner's cart, along with the 6.25% tax applied based on the won amount (6.25% of the \$300 won amount).

| Cart                       |          |
|----------------------------|----------|
| #112 Apple Watch<br>Return | \$300.00 |
| SALES TX                   | \$16.7   |
| Total                      | \$318.7  |

#### Instant Items

Once the Instant Item is purchased, it is in the purchaser's cart. The 6.25% tax is applied, at the time of payment, based on the purchase price (6.25% of \$20).

| Cart                      |         |
|---------------------------|---------|
| #805 TiKi Porty<br>Return | \$20.00 |
| SALES TX                  | \$1.25  |
| Total                     | \$21.25 |

### Raffle Items

Once the raffle is purchased, it is in the purchaser's cart. The 6.25% tax is applied, at the time of payment, based on the price of 1 ticket (6.25% of the \$5).

| Cart                        |                         |
|-----------------------------|-------------------------|
| #1 RAFFLE DRAWING<br>Return | \$5.00                  |
| SALES TX<br>Total           | \$0.31<br><b>\$5.31</b> |

Note: The example above reflects a single raffle ticket purchase (1 for \$5; \$5 \*6.25%=.31).

For a multi-ticket discount, the tax is calculated by multiplying the number of raffle tickets by the price of 1 ticket (\$.31 x 5 tickets).

| Cart                             |         |
|----------------------------------|---------|
| #1 RAFFLE DRAWING (x5)<br>Return | \$10.00 |
| SALES TX                         | \$1.56  |
| Total                            | \$11.56 |
|                                  |         |

Note: The example above reflects a multiple raffle ticket purchase (5 for \$10; 5 \*\$0.31 = \$1.56).

Vote Items

Once the vote is made, it is in the voter's cart. The 6.25% tax is applied, at the time of payment, based on the dollar amount (6.25% of the \$1).

| Cart                              |        |
|-----------------------------------|--------|
| #904 TEAM ROCK AND ROLL<br>Return | \$1.00 |
| SALES TX                          | \$0.06 |
| Total                             | \$1.06 |

#### Donate Items

#### Example of a Custom Donate Item

Once the donation is made, it is in the donor's cart. The 6.25% tax is applied, at the time of payment, based on the donation amount (6.25% of \$100).

| Cart                      |                           |
|---------------------------|---------------------------|
| #504 Donate Now<br>Return | \$100.00                  |
| SALES TX<br>Total         | \$6.25<br><b>\$106.25</b> |

#### Example of a Donation from The Click to Donate Button

| \$100.00                 |
|--------------------------|
| \$625<br><b>\$106.25</b> |
|                          |

### How to Bypass adding the Tax on to a Click to Donate

Follow the steps below to ensure a tax is not applied to a monetary donation:

- From the Admin Navigation, select Settings and choose Donations from the dropdown.
- From the Donate Page section, toggle Click to Donate from Show to Hide.

Tip: Hide the Click to Donate button to remove it from the auction and ensure no donations are received through this option.

Example of a Donate Now Donation

| Cart     |          |
|----------|----------|
| Donation | \$100.00 |
| SALES TX | \$6.25   |
| Total    | \$106.25 |

### How to Bypass adding the Tax on to a Donate Now

- From the Admin Navigation, select Settings and choose Donations from the dropdown.
- From the Donate Now section, toggle Donate Now Form from Show to Hide.

Tip: Hide the Donate Now Form to remove it from the Home page to ensure no donations are received through this section.

## How to Bypass the Global Tax on an Individual Item

Follow the steps below to ensure a tax is not applied to an individual item:

- From the Admin Navigation, select Auction and choose Manage All Items from the dropdown.
- Click +New Item or edit a current Item Details.
- Click on the drop-down arrow in the Surcharge (%) field in the Item Form.
- Select Set Custom Surcharge for the Item.
- Enter in 0.0.
- Save the new item or updates.

| Pricing, Cost and Value             |                                                                     |   |
|-------------------------------------|---------------------------------------------------------------------|---|
| FMV®                                |                                                                     |   |
| Storting Bid required               |                                                                     |   |
| Bid Increment required              |                                                                     |   |
| Acquisition Cost®                   |                                                                     |   |
| Buy Now Price®                      |                                                                     |   |
| Surcharge (%) <sup>©</sup>          | ✓ Use Event Default Surcharge<br>Set Custom Surcharge For This Item |   |
| Item Certificate Notes <sup>®</sup> |                                                                     |   |
|                                     |                                                                     |   |
|                                     |                                                                     | 1 |

Tip: Add 0.0 in the Surcharge (%) field within the Item details to bypass the Global Surcharge set. Set the Surcharge (%) to 0.0 for each Item necessary.